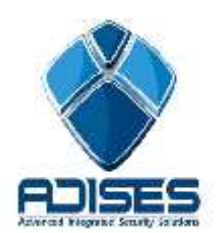

TIP TÉCNICO: Configuración P2P (CLOUD) en LONGSE

## Descripción:

En el siguiente manual se describe la configuración necesaria para poder enlazar un DVR a Internet por medio del cloud "FreeIP" sin la necesidad de configurar el módem/router de Internet ni abrir puertos.

El manual se divide en 4 etapas de configuración:

- Configuración del equipo (DVR)
- Registro y configuración del cloud "Freeip"
- -En el equipo DVR habilitar la opción Freeip

# Configuración del equipo (DVR)

En el DVR se debe de habilitar la opción del Freeip, para esto hay que entrar a Menú > Configuración del Sistema > P2P setup > Habilitar la opción "Freeip"

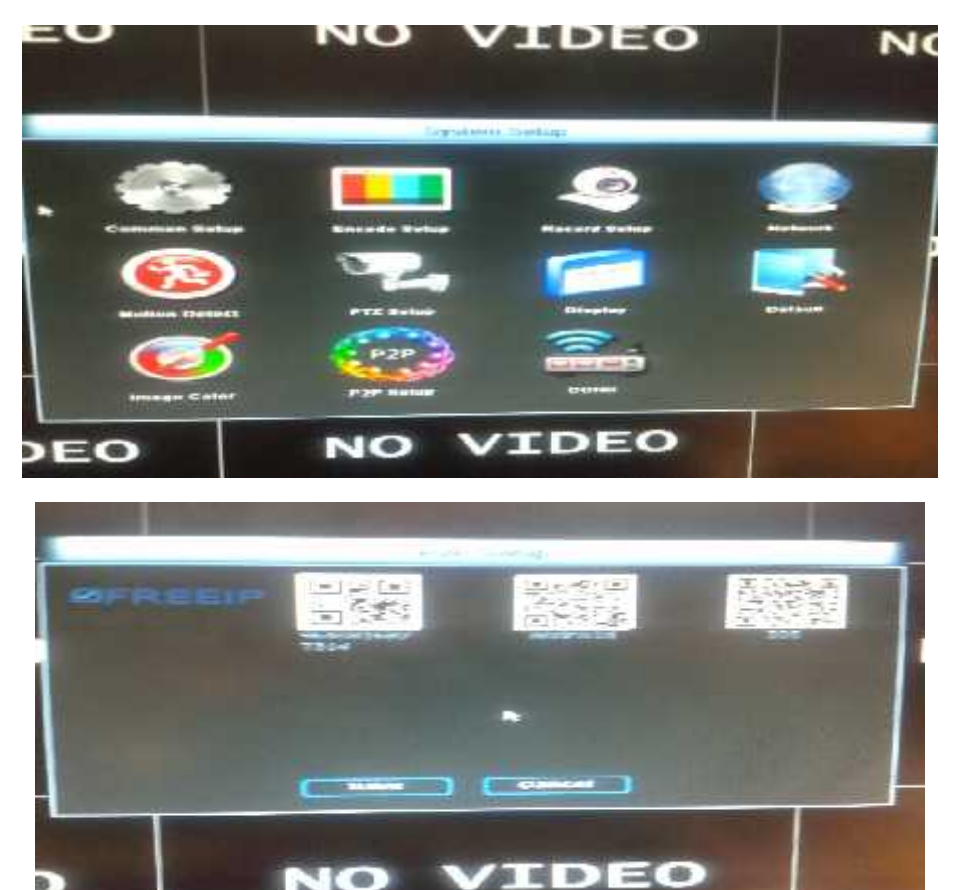

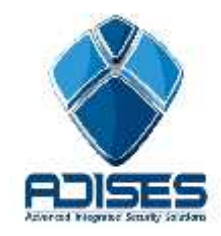

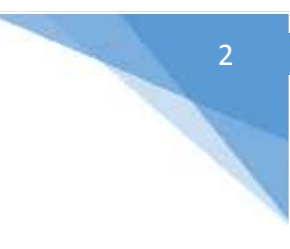

## Registro y configuración del cloud

En el servidor es necesario registrarse para poder agregar los equipos. Para esto hay que ingresar a www.freeip.com y presionar el botón **Register**.

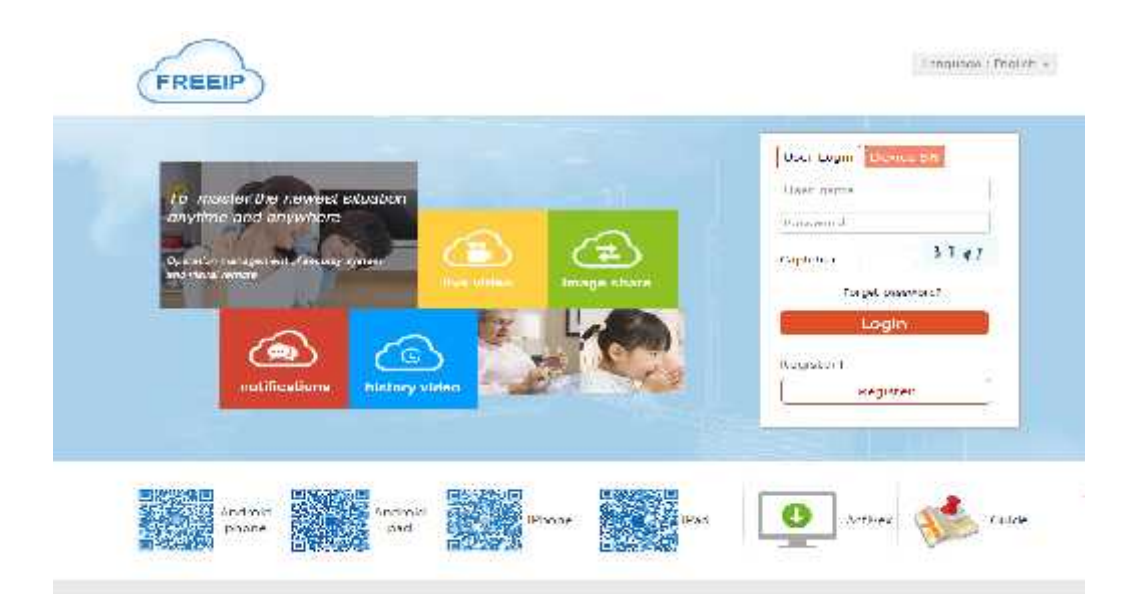

Llenamos los campos con la información requerida y damos click en Register.

| Register    |                       |   |   |     |         |
|-------------|-----------------------|---|---|-----|---------|
| *User name. | Soporte               |   |   |     |         |
| *Paasword.  |                       |   |   |     |         |
| -Contirm-   |                       |   |   |     |         |
| "I mail:    | soporte@adises.com.mx |   |   |     |         |
| *Phone No.: | 3341622261            |   |   |     |         |
| "CapTcha"   | 5389                  | 5 | 3 | 8 9 | Change? |
| 1           | Register              |   |   |     |         |

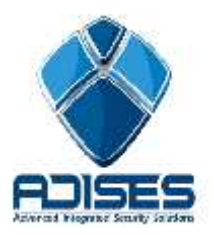

Al ingresar el código se muestra la pantalla de inicio, en la cual se agrega el dispositivo presionando el botón **Add Device**.

| ly Freedp | Video library Options                                                                         |                        |
|-----------|-----------------------------------------------------------------------------------------------|------------------------|
| •         | Adises's home<br>Welcome back, the last login time : 2015-05-15 20:50:44 , Login device 189.2 | 08.215.147 Detailsee   |
| <b>{</b>  | Welcome back, the last trajic time : 2015-05-15 20:50-44 . Togic device 189.2                 | 08.215.147 Details > > |
|           |                                                                                               |                        |
| e video   |                                                                                               |                        |
|           |                                                                                               |                        |
|           | Number day with a sold                                                                        |                        |

En la siguiente ventana veremos el proceso indicado para agregar nuestros equipos.

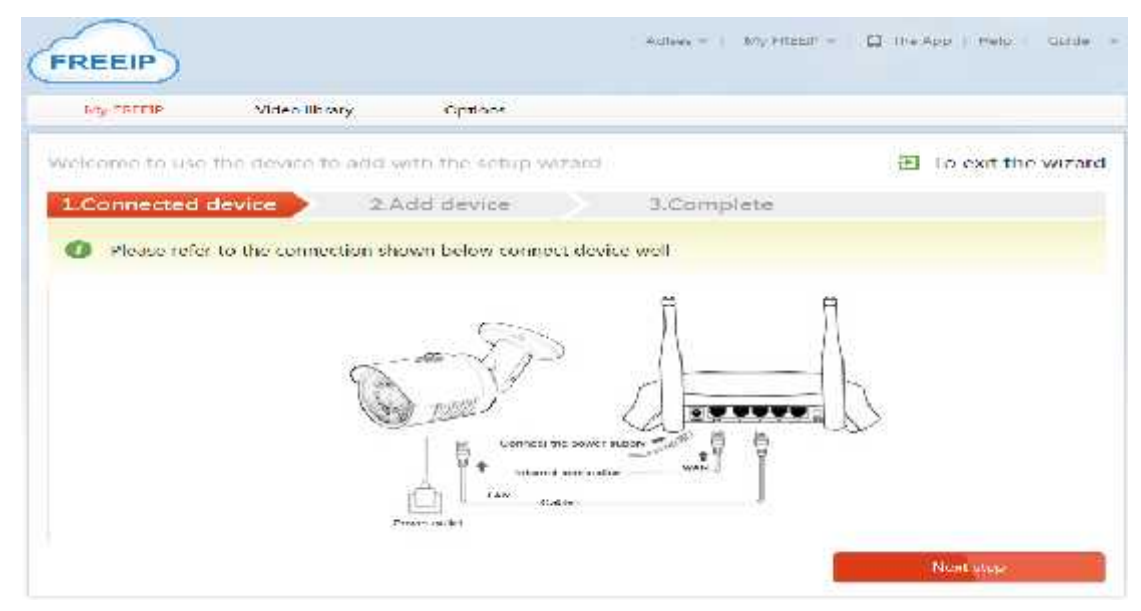

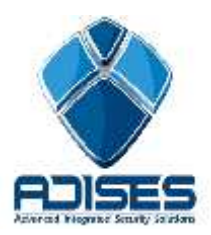

En la siguiente pestaña se agrega el equipo a través del Serial No. En el siguiente ejemplo se muestra como agregarlo por la segunda forma, para esto hay que seleccionar la pestaña **Add by Serial No**.

Por ejemplo si el número de serie del equipo es: Model: LS-2008PD S/N: 9640816827314

| elcome to use the device | to and with the setup wizard    | 1                      | 🔁 To exit the wizard           |
|--------------------------|---------------------------------|------------------------|--------------------------------|
| Connected device         | 2.Add device                    | 3.Complete             |                                |
| Device and computers     | under the same router, choose a | way. Remote network, p | please use "add" serial number |
|                          |                                 |                        |                                |
| LAN scanning added       | Serial No. query to add         |                        |                                |

Seguido del botón Search (Buscar) para que reconozca el dispositivo conectado.

|                      | 12009999999999999<br>() |
|----------------------|-------------------------|
| 964081682<br>Binding | /314                    |

Presionar el botón "Binding" para agregarlo al cloud.

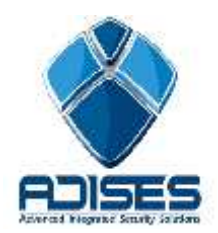

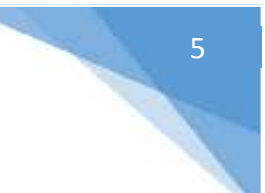

### Solo dar click en "began to experience" para finalizar

| Welcome to use the devi | to add with the setup wizard                                                |
|-------------------------|-----------------------------------------------------------------------------|
| 1 Connected device      | 2.Add device 3.Complete                                                     |
| Welc                    | me to the<br>f micro-video<br>Begar to experience<br>Continue to add device |

**NOTA IMPORTANTE:** Únicamente se puede enlazar un dispositivo a una cuenta, si el mismo dispositivo se desea enlazar a otra cuenta no es posible, es necesario eliminarlo de la primer cuenta para agregarlo en la segunda.

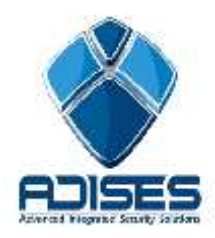

### CONTACTO

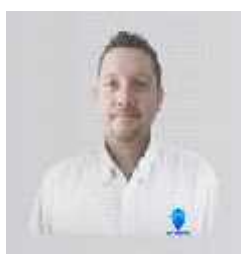

#### Ing. Gabriel Gomez

Cordinador de ingenieria ADISES Ext. 115 Teléfono (33) 41-62-22-61 ingenieria@adises.com.mx

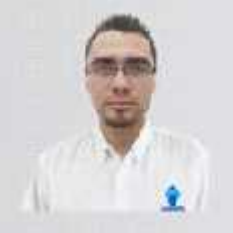

Ing. Arma ingenieria Ext. 105 Teléfono

#### Ing. Cesar Marquez

ingenieria ADISES Ext. 106 Teléfono (33) 41-62-22-61 soporte@adises.com.mx

### Ing. Armando Lopez ingenieria ADISES

Ext. 105 Teléfono (33) 41-62-22-61 ingenieriagdl@adises.com.mx

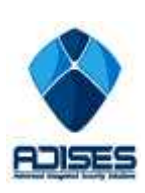